# Witamy w Systemie Informacji Przestrzennej Gminy Łodygowice

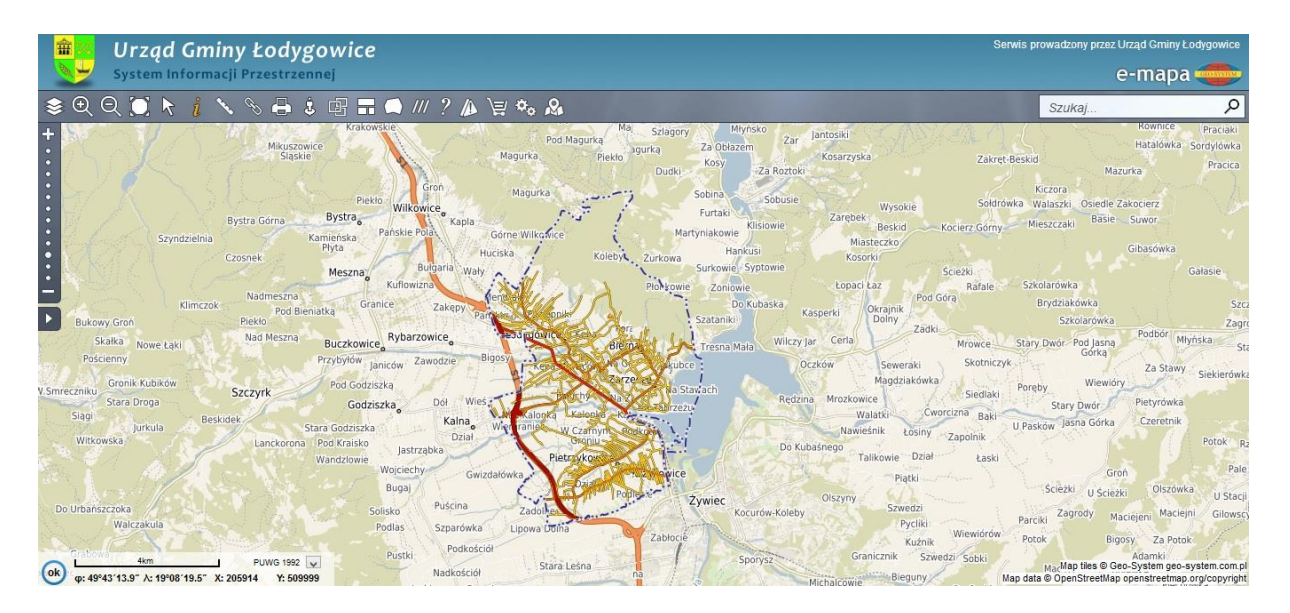

Jak sprawdzić przeznaczenie działki w Miejscowym Planie Zagospodarowania Przestrzennego?

Krok 1. Należy włączyć warstwę z MPZP w menu warstw w górnym lewym rogu ekranu.

| <b>a</b> Urząd Gminy Łodygowice            | Serwis prowadzony przez Urząd Gminy Łodygowice |
|--------------------------------------------|------------------------------------------------|
| Asystem Informacji Przestrzennej           | e-mapa 🚥                                       |
| (\$ < Q 🗩 † 丶 ∿ ↔ \$ @ ☴ ♠ /// ? /♪ \⊒ � & | Szukaj 🔎                                       |

| 😂 🖯 🔍 💭 🦎 i 🍾 🗞 🕯                                                                                                    | 3 |
|----------------------------------------------------------------------------------------------------|---|
| Warstwy                                                                                                    |   |
| <ul> <li>Image: Comparison of the second second secon</li></ul> |   |
| Tagospodarowanie<br>przestrzenne                                                                                                    |   |
| 田 □ ♀ Generalna Dyrekcja Ochrony<br>Środowiska     Srodowiska     Srodowiska     Statuszania Statuszania Statuszania Statuszta Statuszte Statuszteree Statuszta Statuszta Statuszteree Statuszteree Sta             |   |
| 🖽 🗔 🧌 Bank Danych o Lasach                                                                                                    |   |
| 🖽 🗹 🎾 OpenStreetMap                                                                                                    |   |
| 🗄 🗆 🥸 Krajowy Zarząd Gospodarki<br>Wodnej                                                                                                    | ~ |
| polska.e-mapa.net                                                                                                    |   |
| Dodaj WMS Podgląd mapy Wsparcie                                                                                                    |   |
| «» IP                                                                                                    | x |

## Krok 2. Podświetlić warstwę z zagospodarowaniem przestrzennym.

## Krok 3. W menu wyszukiwania, w górnym prawym rogu ekranu wpisać dane identyfikujące działkę lub nieruchomość.

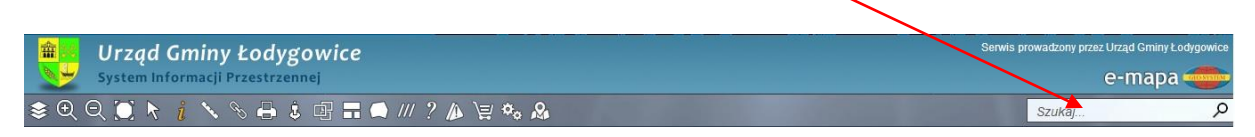

Mamy kilka możliwości wyszukiwania, według :

współrzędnych

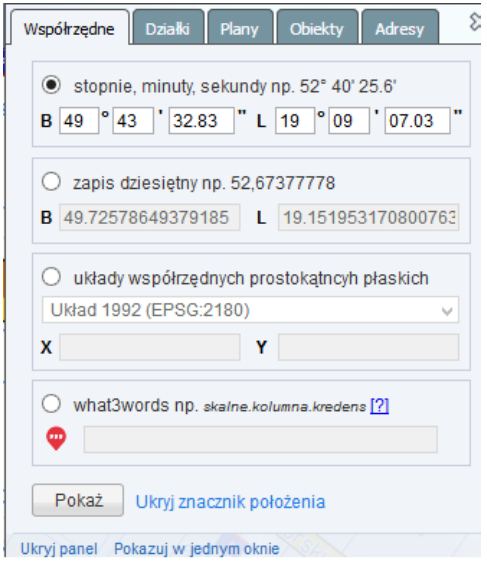

• Numerów działek

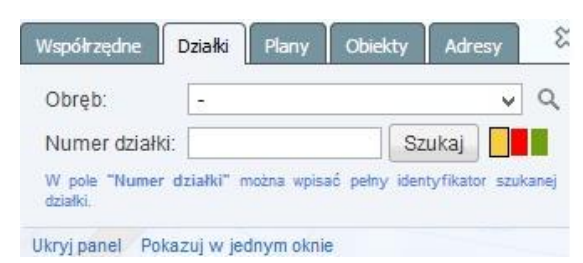

## Miejscowych planów

| - wybrany j | plan —      |            |            |     |
|-------------|-------------|------------|------------|-----|
| MPZP 00     | 1, uchwała  | a XXI/213  | 3/04       | ~   |
| Wybieranie  | na podstav  | vie pełnej | nazwy uchw | ały |
| - Wybrana   | strefa/tere | n —        |            |     |
| wybierz     |             |            | ~          |     |
| wybierz     | 6           |            |            | 1   |

#### • Obiektów

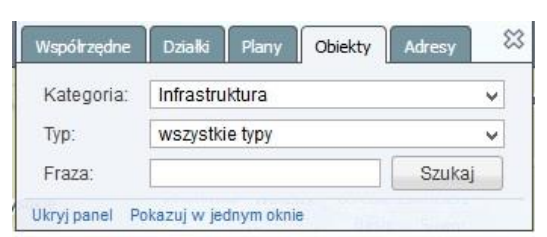

#### Adresów

| miejscowość, ul | ica numer        |             | Szukaj |
|-----------------|------------------|-------------|--------|
| Wyszukiwanie sz | zczegółowe:      |             |        |
| Miejscowość: 🔤  |                  |             | ×      |
| Ulica:          |                  |             | Ŷ      |
| Numer:          |                  | Szukaj      |        |
| Ostatnio dodane | adresy           |             |        |
| Ostatnio dodane | ulice            |             |        |
| Wykaz adresów   | dla obiektu aktv | wnego lub m | arkera |

#### Krok 4. Po krótkiej chwili na ekranie pojawi się działka oznaczona odpowiednim kolorem.

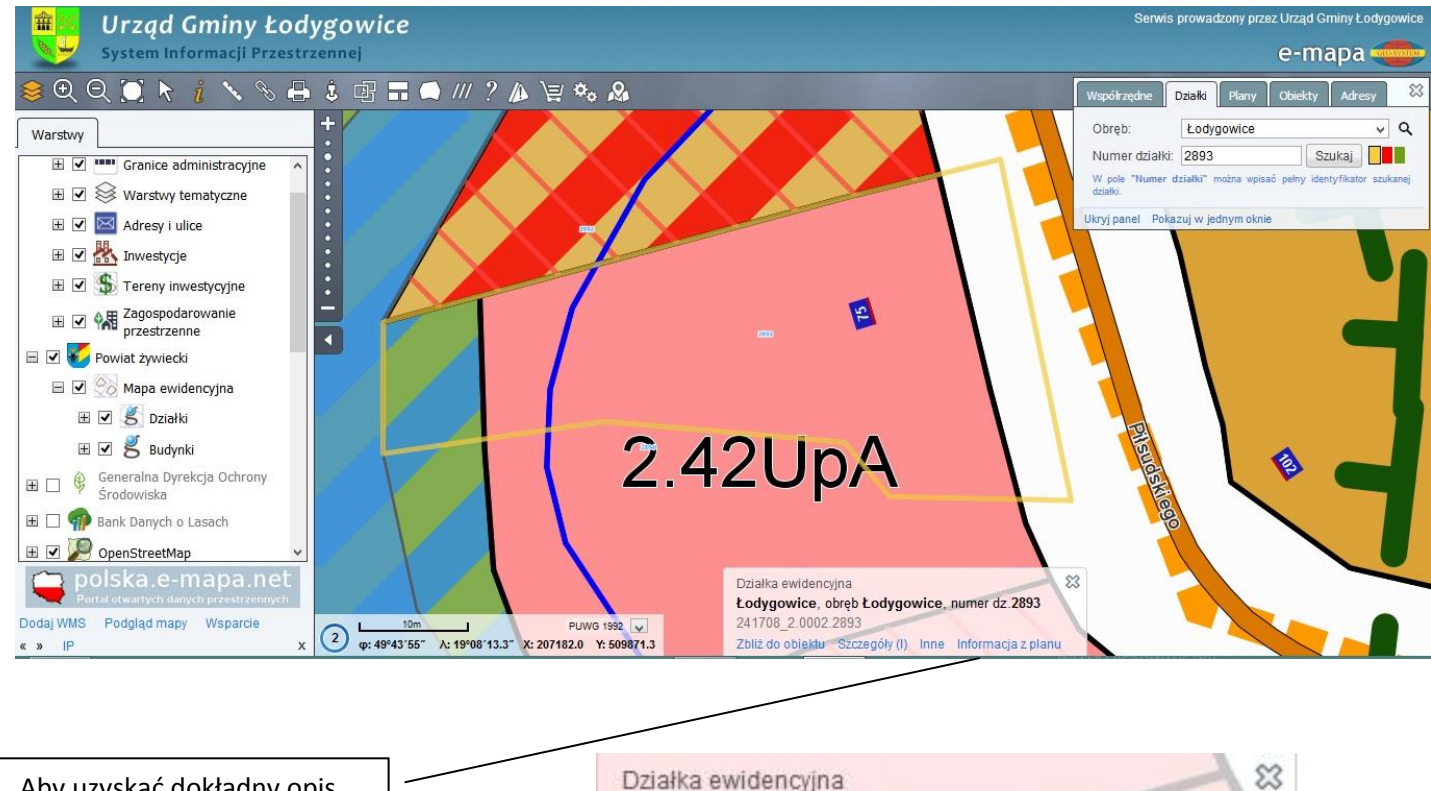

Aby uzyskać dokładny opis jednostki należy kliknąć w "Informacja z planu". Otworzy się plik ".pdf" ze skróconym wypisem z planu. Działka ewidencyjna Łodygowice, obręb Łodygowice, numer dz 2893 241708\_2.0002.2893 Zbliż do obiektu Szczegóły (I) Irok Informacja z planu